# Manual > Tax Deductor at Source

## How can I apply for Registration as Tax Deductor at Source?

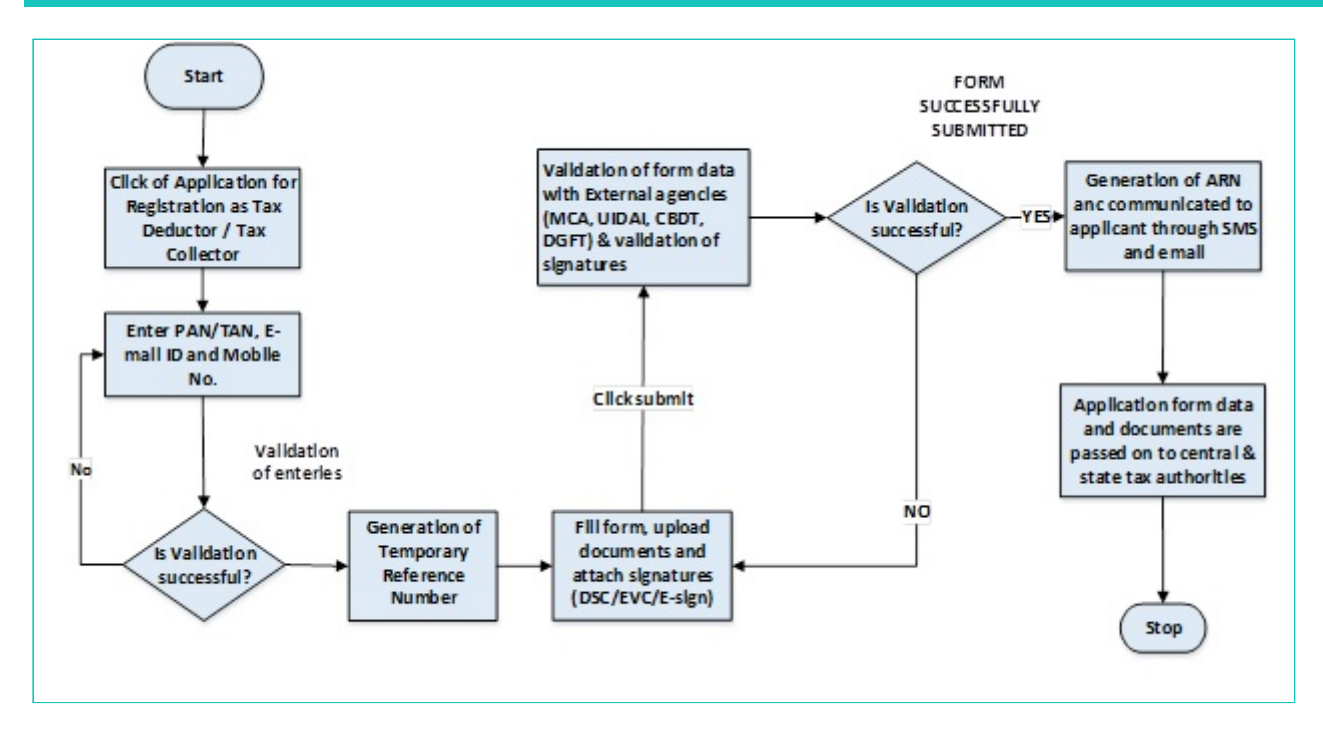

# What are the steps involved in applying for Registration as a Tax Deductor on the GST Portal?

For registering yourself as a Tax Deductor on the GST Portal, perform the following steps:

- 1. Access the https://www.gst.gov.in/ URL. The **GST Home page** is displayed.
- 2. Click the Services > Registration > New Registration option.

| Goo           | ds and S          | Services Tax                |                |                  | +∂ Log                        | in |
|---------------|-------------------|-----------------------------|----------------|------------------|-------------------------------|----|
| Home          | Services 🗸        | Notifications & Circulars + | Acts & Rules 🗸 | Grievance        |                               |    |
| Registration  | Payments          | User Services               |                |                  |                               |    |
| New Registrat | tion              |                             | R              | egistration by N | Non-Resident Foreign Taxpayer |    |
| Amendment     | of Registration N | Non - Core Fields           | Т              | rack Application | n Status                      |    |
|               |                   |                             |                |                  |                               |    |

The Application form is divided into two parts as Part A and Part B.

3. The New Registration page is displayed. Select the **New Registration** option.

| Goods and S         | Services Tax                |                                |                          | +8 Login  |
|---------------------|-----------------------------|--------------------------------|--------------------------|-----------|
| Home Services -     | Notifications & Circulars 🛨 | Acts & Rules 😽 Grievance       |                          |           |
| Home > Registration |                             |                                |                          | 🛛 English |
|                     |                             | User Credentials OTP Verifical | ion                      |           |
|                     | New Registration            |                                |                          |           |
|                     |                             | • in                           | dicates mandatory fields |           |
|                     | New Registration            | n 🔘 Temporary Reference Nur    | nber (TRN)               |           |
|                     | I am a •                    |                                |                          |           |
|                     | Select                      |                                | <b>*</b>                 |           |
|                     | State/UT                    |                                |                          |           |
|                     | Select                      |                                | <b>v</b>                 |           |
|                     | District •                  |                                |                          |           |
|                     | Select                      |                                | •                        |           |
|                     | Legal Name of the Bu        | siness (As mentioned in TAN) • |                          |           |
|                     | Enter Legal Name o          | of Business                    |                          |           |
|                     | Permanent Account N         | lumber (PAN)*                  |                          |           |
|                     | Enter Permanent A           | ccount Number (PAN)            |                          |           |
|                     | Email Address•              |                                |                          |           |
|                     | 🗧 🛛 Enter Email A           | ddress                         |                          |           |
|                     | OTP will be sent to         | this Email Address             |                          |           |
|                     | Mobile Number*              |                                |                          |           |
|                     | +91 Enter Mobil             | e Number                       |                          |           |
|                     | O Separate OTP will I       | be sent to this mobile number  |                          |           |
|                     |                             | PROCEED                        |                          |           |
|                     |                             |                                |                          |           |

4. In the I am a drop down list, select the Tax Deductor as the type of taxpayer to be registered.

|                                                               | • indicates mandatory field                                                                                                    |
|---------------------------------------------------------------|----------------------------------------------------------------------------------------------------|
| Ne                                                            | w Registration 🦳 Temporary Reference Number (TRN)                                                                                                    |
| I am a                                                        |                                                                                                    |
| Solor                                                         |                                                                                                    |
| Solo                                                          |                                                                                                    |
| Taxp                                                          | aver                                                                                                    |
| Tax [                                                         | Deductor                                                                                                    |
| Tax (                                                         | Collector (e-Commerce)                                                                                                    |
| GST                                                           | Practitioner                                                                                                    |
| Non                                                           | Resident Taxable Person                                                                                                    |
| Selec                                                         | t 🔹                                                                                                    |
|                                                               |                                                                                                    |
|                                                               | ame of the Rusiness (As mentioned in RAN)                                                                                                    |
| Legal N                                                       | ame of the Business (As mentioned in PAN) •                                                                                                    |
| Enter                                                         | ame of the Business (As mentioned in PAN) •<br>Legal Name of Business                                                                                                    |
| Enter<br>Perman                                               | ame of the Business (As mentioned in PAN) •<br>Legal Name of Business<br>ent Account Number (PAN) •                                                                                                    |
| Enter<br>Perman<br>Enter                                      | ame of the Business (As mentioned in PAN) •<br>Legal Name of Business<br>ent Account Number (PAN) •<br>Permanent Account Number (PAN)                                                                                                    |
| Eegal N<br>Enter<br>Perman<br>Enter<br>Email A                | ame of the Business (As mentioned in PAN) •<br>Legal Name of Business<br>ent Account Number (PAN) •<br>Permanent Account Number (PAN)<br>ddress •                                                                                                  |
| Enter<br>Perman<br>Enter<br>Email A                           | ame of the Business (As mentioned in PAN) •<br>Legal Name of Business<br>eent Account Number (PAN) •<br>Permanent Account Number (PAN)<br>eddress •<br>Enter Email Address                                                                         |
| Enter<br>Perman<br>Enter<br>Email A<br>S OTP                  | ame of the Business (As mentioned in PAN) •<br>Legal Name of Business<br>ent Account Number (PAN) •<br>Permanent Account Number (PAN)<br>ddress •<br>Enter Email Address<br>will be sent to this Email Address                                     |
| Enter<br>Perman<br>Enter<br>Email A<br>S OTP                  | ame of the Business (As mentioned in PAN) •<br>Legal Name of Business<br>ent Account Number (PAN) •<br>Permanent Account Number (PAN)<br>ddress •<br>Enter Email Address<br>will be sent to this Email Address                                     |
| Enter<br>Perman<br>Enter<br>Email A<br>S OTP<br>Mobile        | ame of the Business (As mentioned in PAN) •<br>Legal Name of Business<br>ment Account Number (PAN) •<br>Permanent Account Number (PAN)<br>ddress •<br>Enter Email Address<br>will be sent to this Email Address<br>Number •                        |
| Enter<br>Perman<br>Enter<br>Email A<br>S OTP<br>Mobile<br>+91 | ame of the Business (As mentioned in PAN) •<br>Legal Name of Business<br>ment Account Number (PAN) •<br>Permanent Account Number (PAN)<br>ddress •<br>Enter Email Address<br>will be sent to this Email Address<br>Number •<br>Enter Mobile Number |

5. In the I am a drop down list, select the Tax Deductor as the type of taxpayer to be registered.

6. In the State/UT and District drop down list, select the state for which registration is required and district.

7. In the Legal Name of the Tax Deductor (As mentioned in PAN) field, enter the legal name of your Tax Deductor as mentioned in the PAN database.

8. In the Permanent Account Number (PAN) field, enter PAN number.

Note:

- In case you don't have PAN, you can apply for PAN. To do so, click the here link.
- Legal Name of the Tax Deductor and PAN /TAN will be validated against the CBDT database. TDS applicants who do not have a PAN can select TAN and enter their TAN.

| New Registration                                       |   |
|--------------------------------------------------------|---|
|                                                        |   |
| am a•                                                  |   |
| Tax Deductor                                           | ۳ |
| State / UT •                                           |   |
| Select                                                 | ۳ |
| District                                               |   |
| Select                                                 | ۳ |
| egal Name of the Tax Deductor (As mentioned in TAN) •  |   |
| Enter Legal Name of Business                           |   |
| I have a<br>Permanent Account Number (PAN)             |   |
| <ul> <li>Tax Deduction Account Number (TAN)</li> </ul> |   |
| Tax Deduction Account Number (TAN)•                    |   |
| Enter Tax Deduction Account Number (TAN)               |   |
| Email Address•                                         |   |
| S Enter Email Address                                  |   |
| OTP will be sent to this Email Address                 |   |
|                                                        |   |

9. In the **Email Address** field, enter the email address of the Primary Authorized Signatory.

10. In the Mobile Number field, enter the valid Indian mobile number of the Primary Authorized Signatory.

**Note**: Different One Time Password (OTP) will be sent on your email address and mobile number you just mentioned for authentication.

11. In the Type the characters you see in the image below field, enter the captcha text.

12. Click the **PROCEED** button.

| Liser Godentials OTP Winfication                                           |
|----------------------------------------------------------------------------|
| New Registration                                                           |
| Indicates mandatory fields                                                 |
| New Registration Temporary Reference Number (TRN)                          |
| I am a®                                                                    |
| Tax Deductor                                                               |
| State/UT                                                                   |
| Select Y                                                                   |
| District                                                                   |
| Select Y                                                                   |
| Legal Name of the Tax Deductor (As mentioned in PAN)                       |
| Enter Legal Name of Business                                               |
| I have a Permanent Account Number (PAN) Tax Deduction Account Number (TAN) |
| Permanent Account Number (PAN)                                             |
| Enter Permanent Account Number (PAN)                                       |
| If you don't have PAN, Click here to apply                                 |
| Eg: A B C D T 1 2 3 4 X                                                    |
| Email Address                                                              |
| Enter Email Address                                                        |
|                                                                            |
| Mobile Number                                                              |
| Enter Mobile Number      Separate OTP will be cent to this mobile number   |
| Construction of the sent of the moune number                               |
| Type the characters you see in the image below                             |
|                                                                            |
| PROCEED                                                                    |

After successful validation, you will be directed to the OTP Verification page.

13. In the **Mobile OTP** field, enter the OTP you received on your mobile number entered in PART-A of the form. OTP is valid only for 10 minutes.

14. In the **Email OTP** field, enter the OTP you received on your email address entered in PART-A of the form. OTP is valid only for 10 minutes.

**Note**: OTP sent to mobile number and email address are separate. In case OTP is invalid, try again by clicking the Click here to resend the OTP link. You will receive the OTP on your registered mobile number or email ID again. Enter both the newly received OTPs again.

15. Click the **PROCEED** button.

| 🖉 Goo       | ds and S      | ervices Tax                                                                                                    |                  |                                                            | +8 Login  |
|-------------|---------------|----------------------------------------------------------------------------------------------------|------------------|------------------------------------------------------------|-----------|
| Home        | Services 🕶    | Notifications & Circulars +                                                                                                    | Acts & Rules 👻   | Grievance                                                  |           |
| Home Regist | ration Verify |                                                                                                    |                  |                                                            | 😡 English |
|             |               | Verify OTP<br>Mobile OTP<br>Fill OTP sent to Mo<br>Email OTP<br>Fill OTP sent to Em<br>Fill OTP sent to Em<br>Click here to resend | User Credentials | OTP Verification • indicates mandatory fields BACK PROCEED |           |

16. The system generated 15-digit Temporary Reference Number (TRN) is displayed.

**Note**: You will receive the TRN acknowledgment information on your e-mail address as well as your mobile number. Note that below the TRN the expiry date of the TRN will also be mentioned.

17. Click the **PROCEED** button.

Alternatively, you can also click **Services > Registration > New Registration** option and select the Temporary Reference Number (TRN) radio button to login using the TRN.

| Goods and Services Tax |                                                                              |                                                                                                |                                           |                 |                                                                           |  |  |  |
|------------------------|------------------------------------------------------------------------------|------------------------------------------------------------------------------------------------|-------------------------------------------|-----------------|---------------------------------------------------------------------------|--|--|--|
| Home                   | Services 👻                                                                   | Notifications & Circulars +                                                                    | Acts & Rules +                            | Grievance       |                                                                           |  |  |  |
| Home > Regist          | ration > Verify<br>porary Reference<br>Application Form<br>pplication from N | Number is 071700000309TRN.<br>n can be filed till 01/07/2017<br>Ny Saved Applications and subm | using above TRN. Yo<br>it on GST Portal'. | ou can retrieve | English<br>the application and submit within 15 Days . You can<br>PROCEED |  |  |  |

### PART B:

18. In the Temporary Reference Number (TRN) field, enter the TRN generated.

19. In the Type the characters you see in the image below field, enter the captcha text.

20. Click the **PROCEED** button. The Verify OTP page is displayed. You will receive same Mobile OTP and Email OTP. These OTPs are different from the OTPs you received in previous step.

| 🙎 Goo         | ods and S  | ervices Tax                                                                                                    |                  |                                                              |                                   | <del>4</del> 3 Login |
|---------------|------------|----------------------------------------------------------------------------------------------------|------------------|--------------------------------------------------------------|-----------------------------------|----------------------|
| Home          | Services 👻 | Notifications & Circulars 👻                                                                                       | Acts & Rules +   | Grievance                                                    |                                   |                      |
| Home > Regist | ration     |                                                                                                    |                  |                                                              |                                   | 🛛 English            |
|               |            | New Registration<br>New Registration<br>Temporary Reference<br>071700000309TRN<br>Type the characters y<br>601820 | User Credentials | OTP Verification<br>• indica<br>eference Number<br>a below • | ites mandatory fields<br>ar (TRN) |                      |
|               |            |                                                                                                    | PROCEEL          |                                                              |                                   | J                    |

21. In the **Mobile / Email OTP** field, enter the OTP you received on your mobile number and email address. OTP is valid only for 10 minutes.

**Note**: OTP sent to mobile number and email address are same. In case OTP is invalid, try again by clicking the **Click here to resend the OTP** link. You will receive the OTP on your registered mobile number or email ID again. Enter the newly received OTP again.

| Goo           | ods and S        | ervices Tax                 |                  |                              | +1 Login  |
|---------------|------------------|-----------------------------|------------------|------------------------------|-----------|
| Home          | Services 🕶       | Notifications & Circulars + | Acts & Rules +   | Grievance                    |           |
| Home > Regist | tration > Verify |                             |                  |                              | 🛛 English |
|               |                  |                             | 0                | 2                            |           |
|               |                  |                             | User Credentials | OTP Verification             |           |
|               |                  | Verify OTP                  |                  |                              |           |
|               |                  |                             |                  | • indicates mandatory fields |           |
|               |                  | Mobile / Email OTP          |                  |                              |           |
|               |                  |                             |                  |                              |           |
|               |                  | • Fill OTP sent to Mo       | bile and Email   |                              |           |
|               |                  | Click here to resend        | the OTP          |                              |           |
|               |                  |                             |                  | BACK PROCEED                 |           |

22. The **My Saved Application page** is displayed. Under the Action column, click the **Edit** icon (icon in blue square with white pen).

Note:

- Notice the expiry date shown below in the screenshot. If the applicant doesn't submit the application within 15 days, TRN and the entire information filled against that TRN will be purged after 15 days.
- The status of the registration application is 'Draft' unless the application is submitted. Once the application is submitted, the status is changed to 'Pending for Validation'.

| shboard                                    |          |                                                           |             |         | 😔 Eng  |  |  |
|--------------------------------------------|----------|-----------------------------------------------------------|-------------|---------|--------|--|--|
| 1y Saved Applicati                         | ons      |                                                           |             |         |        |  |  |
| Creation Date                              | Form No. | Form Description                                          | Expiry Date | Status  | Action |  |  |
| 26/09/2017 GST REG-07                      |          | Application for Registration as Tax Deductor<br>at source | 11/10/2017  | Draft 🕄 | 1      |  |  |
| Track Application Status                   |          |                                                           |             |         |        |  |  |
| You do not have any submitted applications |          |                                                           |             |         |        |  |  |
|                                            |          |                                                           |             |         |        |  |  |

The Registration Application form with various tabs is displayed that must be filled sequentially.

On the top of the page, there are five tabs as **Business Details, Drawing and Disbursing Officer, Authorized Signatory, Office Address of Tax Deductor and Verification**. Click each tab to enter the details.

| Home > TDS Registration                                                            |                                  |                                   |                  |                                 | 🛛 English                    |
|------------------------------------------------------------------------------------|----------------------------------|-----------------------------------|------------------|---------------------------------|------------------------------|
| Application Type                                                                   | Last Modified                    |                                   | Due Date to Comp | lete Profile                    |                              |
| TDS Application                                                                    | 26/09/2017                       |                                   | 11/10/2017       | 15%                             |                              |
| Business<br>Details<br>Business<br>Details<br>Drawing and<br>Disbursing<br>Officer | Authorized<br>Signatory Deductor | s Verification                    |                  |                                 |                              |
| Applicant Details                                                                  |                                  |                                   |                  |                                 | • indicates mandatory fields |
| Legal Name of the Tax Deduct ANGAD JASBIRSINGH ARO                                 | tor Email<br>DRA khus            | Address<br>h <b>boo_05@infosy</b> | 5.com            | Mobile Number<br>8767187671     |                              |
| Permanent Account Number (<br>AJIPA1572E                                           | PAN) Type<br>Tax D               | of Registration<br>eductor        |                  |                                 |                              |
| Trade Name                                                                         | Const                            | itution of Business<br>ect        | 5*<br>V          |                                 |                              |
| Date of Liability to Deduct Tax<br>26/09/2017                                      | < •                              |                                   |                  |                                 |                              |
| Jurisdiction Details                                                               |                                  |                                   |                  |                                 |                              |
| Name of the State<br>Karnataka                                                     | State<br>VAT S                   | Jurisdiction •<br>ub Office       |                  | District •<br>Bengaluru (Bangal | lore) Urban 🔹                |
| Sector / Circle / Ward /Charge<br>Select                                           | e / Unit•                        | v                                 |                  |                                 |                              |
| Center Jurisdiction <ul> <li>Refer the link </li> </ul>                            | Jurisdiction                     |                                   |                  |                                 |                              |
| Commissionerate Code•<br>Select                                                    | Divisi<br>v Sel                  | on Code•<br>ect                   |                  | Range Code•<br>Select           | ,                            |
|                                                                                    |                                  |                                   |                  | BACK                            | SAVE & CONTINUE              |

#### **Business Details tab:**

The Business Details tab is selected by default. This tab displays the information to be filled for the business details required for registration.

a) In the Trade Name field, enter the trade name of your business.

Note: Trade name of the business is different from the legal name of the business.

b) In the **Constitution of Business** drop-down list, select the type of constitution of your business. This will be validated with the CBDT Database for a match with the PAN entered in Part A of the form.

c) In the District drop-down list, select the district of your business.

d) In the Sector/ Circle / Ward/ Charge/ Unit drop-down list, select the appropriate choice.

e) In the Commissionerate Code, Division Code and Range Code drop-down list, select the appropriate choice.
f) Click the SAVE & CONTINUE button. You will notice a blue tick on the Business Details section indicating the completion of the tab information and notice the Profile indicating the percentage completion of the application form.

### Drawing and Disbursing Officer tab:

This tab page displays the details of Drawing and Disbursing Officer or person responsible for deducting tax/ collecting tax.

| Home > TDS Registration                                                                                                    |                                  |                                        |                                                                 |                                 | Englis                      |  |  |
|----------------------------------------------------------------------------------------------------|----------------------------------|----------------------------------------|-----------------------------------------------------------------|---------------------------------|-----------------------------|--|--|
| Application TypeLast MoTDS Application26/09/                                                                                              |                                  | dified Due Date<br>2017 11/10/20       |                                                                 | Due Date to Compl<br>11/10/2017 | ete Profile<br>58%          |  |  |
| Business<br>Details                                                                                                    | Authorized Office<br>Signatory D | e Address<br>of Tax<br>eductor         | Verification                                                    |                                 |                             |  |  |
| Details of DDO (Drawing and Disbursing Officer) / Person responsible for deducting tax  • indicates mandatory field  Personal Information |                                  |                                        |                                                                 |                                 |                             |  |  |
| Name of Person                                                                                                    |                                  |                                        |                                                                 |                                 |                             |  |  |
| First Name•                                                                                                    |                                  | Middle Name                            |                                                                 |                                 | Last Name                   |  |  |
| Enter First Name                                                                                                    |                                  | Enter Middle Name                      |                                                                 |                                 | Enter Last Name             |  |  |
| Name of Father<br>First Name                                                                                                    |                                  | Middle Name                            |                                                                 |                                 | Last Name                   |  |  |
| Enter First Name                                                                                                    |                                  | Enter Middle Name                      |                                                                 |                                 | Enter Last Name             |  |  |
| Date of Birth•                                                                                                    |                                  | 🛛 Mobile Number •                      |                                                                 |                                 | ⊖ Email Address •           |  |  |
| DD/MM/YYYY                                                                                                    | <b>m</b>                         | +91 8767187671                         |                                                                 |                                 | khushboo_J05@infosys.com    |  |  |
| Gender •                                                                                                    |                                  |                                        | Telephone Number (with STD Code)     STD Enter Telephone Number |                                 |                             |  |  |
|                                                                                                    |                                  |                                        |                                                                 |                                 |                             |  |  |
| Designation / Status •                                                                                                    |                                  | Director                               | Identification N                                                | umber                           | Are you a citizen of India? |  |  |
| Enter Designation                                                                                                    | Enter DIN Number                 |                                        |                                                                 |                                 |                             |  |  |
| Permanent Account Number (F                                                                                                    | PAN)•                            | Passport Number (In case of Foreigner) |                                                                 |                                 | Aadhaar Number              |  |  |
| Enter Permanent Account Nu                                                                                                    | Enter Passport Number            |                                        |                                                                 | Enter Aadhaar Number            |                             |  |  |

|                                                                            |                                   | If you provide your Aadhaar here, you can<br>sign your forms/returns using e-Sign based o<br>Aadhaar without requirement of Digital<br>Signature. |
|----------------------------------------------------------------------------|-----------------------------------|----------------------------------------------------------------------------------------------------|
| Residential Address                                                        |                                   |                                                                                                    |
| Building No. / Flat No. •                                                  | Floor No.                         | Name of the Premises / Building                                                                                                    |
| Enter Building No. / Flat No. / Door No.                                   | Enter Floor No.                   | Enter Name of Premises / Building                                                                                                    |
| Road / Street •                                                            | City / Town / Locality / Village• |                                                                                                    |
| Enter Road / Street / Lane                                                 | Enter Locality / Area / Village   |                                                                                                    |
| State •                                                                    | District •                        | PIN Code•                                                                                                    |
| Select                                                                     | ▼ Select                          | Enter PIN Code                                                                                                    |
| Joload Photograph (of person whose informa                                 | tion has been given above).       |                                                                                                    |
| Only JPEG file format is allowed<br>Maximum file size for upload is 100 KB | adon has been given above) -      | OR<br>TAKE PICTURE<br>OR<br>You can use your device camera to<br>take selfie photograph.                                                          |

a) In the **Personal Information** section, enter the personal details of the Drawing and Disbursing Officer like name, father's name, date of birth, telephone number, email address and gender.

b) In the **Identity Information** section, enter the official information of the Drawing and Disbursing Officer like designations and PAN.

c) In the **Residential Address** section, enter the address details of the Drawing and Disbursing Officer. Based on the State selected, select the district and enter the corresponding pin code.

d) In the **Document Upload** section, click the Choose file button. Navigate and select the photograph of the Drawing and Disbursing Officer.

Note: Ensure that your photograph is in JPEG format and the file size is less than 100 KB.

e) In case Drawing and Disbursing Officer is the Primary Authorized Signatory, select the checkbox for Also **Authorized Signatory** and details will be auto-populated in the Authorized Signatory tab.

f) Click the **SAVE & CONTINUE** button. You will notice a blue tick on the Drawing and Disbursing Officer section indicating the completion of the tab information and notice the Profile indicating the percentage completion of the application form.

### Authorized Signatory tab:

This tab page displays the details of the authorized signatory. You can enter details of up to 10 authorized signatories. If you selected the Drawing and Disbursing Officer as the Authorized Signatory, the system will skip this section and details of Drawing and Disbursing Officer will be auto populated.

If you did not select 'Also Authorized Signatory' in previous **Drawing and Disbursing Officer tab**, enter all the details of the authorized signatory and click **SAVE AND CONTINUE** at the bottom of the screen.

| Home > TDS Registration            |                                                                                                    |                        |                    |                                                                                                    | 🛛 Englis                  |
|------------------------------------|----------------------------------------------------------------------------------------------------|------------------------|--------------------|----------------------------------------------------------------------------------------------------|---------------------------|
| Application Type                   | Last Modified                                                                                                    | i                      | Due Date to Comple | te Profile                                                                                                    |                           |
| TDS Application                    | 26/09/2017                                                                                                    |                        | 11/10/2017         | 91%                                                                                                    |                           |
| Business<br>Details                | Contract of the second second | verification           |                    |                                                                                                    |                           |
|                                    |                                                                                                    |                        |                    | • indicates ma                                                                                                    | indatory fields           |
| Details of Authorized Signatory    |                                                                                                    |                        |                    |                                                                                                    |                           |
| Primary Authorized Signatory       |                                                                                                    |                        |                    |                                                                                                    |                           |
| Personal Information               |                                                                                                    |                        |                    |                                                                                                    |                           |
| Name of Person                     |                                                                                                    |                        |                    |                                                                                                    |                           |
| First Name •                       | Midd                                                                                                    | lle Name               |                    | Last Name                                                                                                    |                           |
| Enter First Name                   | En                                                                                                    | ter Middle Name        |                    | Enter Last Name                                                                                                    |                           |
| Name of Father                     |                                                                                                    |                        |                    |                                                                                                    |                           |
| First Name •                       | Midd                                                                                                    | lle Name               |                    | Last Name                                                                                                    |                           |
| Enter First Name                   | En                                                                                                    | ter Middle Name        |                    | Enter Last Name                                                                                                    |                           |
| Date of Birth•                     | 🛙 Мо                                                                                                    | bile Number •          |                    | 🖓 Email Address •                                                                                                    |                           |
| DD/MM/YYYY                         | <b>₩</b> +9                                                                                                    | 91 Enter Mobile Nu     | Imber              | Enter Email Address                                                                                                    |                           |
|                                    |                                                                                                    |                        |                    |                                                                                                    |                           |
| Gender•<br>Male 🔷 🛊 Female         | L Others                                                                                                    | Enter Telen            | th STD Code) •     |                                                                                                    |                           |
|                                    | 51                                                                                                    |                        |                    |                                                                                                    |                           |
| Identity Information               |                                                                                                    |                        |                    |                                                                                                    |                           |
| Designation / Status •             | Direc                                                                                                    | ctor Identification Nu | mber               | Are you a citizen of India?                                                                                                    |                           |
| Enter Designation                  | En                                                                                                    | ter Din Number         |                    | res                                                                                                    |                           |
| Permanent Account Number (PAN)     | Pass                                                                                                    | port Number (In cas    | e of Foreigner)    | Aadhaar Number                                                                                                    |                           |
| Enter Permanent Account Numbe      | r (PAN) En                                                                                                    | ter Passport Number    |                    | Enter Aadhaar Number                                                                                                    |                           |
|                                    |                                                                                                    |                        |                    | If you provide your Aadhaar here, y<br>sign your forms/returns using e-Sign<br>Aadhaar without requirement of Digit<br>Signature. | you can<br>based on<br>al |
| Residential Address                |                                                                                                    |                        |                    |                                                                                                    |                           |
| Building No. / Flat No. •          | Floo                                                                                                    | r No.                  |                    | Name of the Premises / Building                                                                                                   |                           |
| Enter Building No. / Flat No. / Do | or No. En                                                                                                    | ter Floor No.          |                    | Enter Name of Premises / Building                                                                                                 |                           |
| Road / Street •                    | City                                                                                                    | / Town / Locality / V  | illage•            |                                                                                                    |                           |
| Enter Road / Street / Lane         | En                                                                                                    | ter Locality / Area /  | Village            |                                                                                                    |                           |
| State                              | Dist                                                                                                    | rict•                  |                    | PIN Code                                                                                                    |                           |
| Select                             | • Se                                                                                                    | elect                  | v                  | Enter PIN Code                                                                                                    | _                         |
| Desument Unionsi                   |                                                                                                    |                        |                    | L                                                                                                    |                           |
|                                    |                                                                                                    |                        |                    |                                                                                                    |                           |
| Upload Photograph (of person whose | se information has bee                                                                                                    | en given above)•       |                    |                                                                                                    |                           |
| Maximum file size for unload is 1  | 00 KB                                                                                                    |                        |                    | OR TAKE PICTURE                                                                                                    |                           |

| Choose File No file chosen |      |           | €You can u<br>take | se your device camera to<br>selfie photograph. |
|----------------------------|------|-----------|--------------------|------------------------------------------------|
|                            | BACK | SHOW LIST | ADD NEW            | SAVE & CONTINUE                                |

# Office Address of Tax Deductor tab:

This tab page displays the details of the office address of Tax Deductor.

| me > TDS Registration                                                                              |                                      |                                                                                                    |                                                                    | 😧 Eng          |
|----------------------------------------------------------------------------------------------------|--------------------------------------|----------------------------------------------------------------------------------------------------|--------------------------------------------------------------------|----------------|
| Application Type<br>TDS Application                                                                | Last Modified<br>26/09/2017          | Due Date to Compl<br>11/10/2017                                                                                                    | ete Profile<br>91%                                                 |                |
| Business<br>Details<br>Drawing and<br>Disbursing<br>Officer                                        | Office Address<br>of Tax<br>Deductor | on                                                                                                    |                                                                    |                |
| Office Address of Tax Deductor                                                                     |                                      |                                                                                                    | • indicates                                                        | mandatory fiel |
| Address  Building No. / Flat No.  Enter Building No. / Flat No. / Doc  Road / Street               | r No. Enter Floor No.                | lity / Village •                                                                                                    | Name of the Premises / Building<br>Enter Name of Premises / Buildi | ing            |
| Enter Road / Street / Lane                                                                         | Enter Locality / A                   | Area / Village                                                                                                    | PIN Code•                                                          |                |
| Karnataka<br>Latitude                                                                              | Bengaluru (Bang<br>Longitude         | galore) Urban 🔻                                                                                                    | Enter PIN Code                                                     |                |
| Contact Information Office Email Address khushboo_05@infosys.com Office FAX Number (with STD Code) | Office Telephone Nu                  | mber (with STD Code)<br>Telephone Number                                                                                                    | Mobile Number •<br>+91 8767187671                                  |                |
| STD Enter Fax Number Have you obtained any other registrat under GST in the same State? NO         | ions IEC (Importer Expor             | ter Code), if applicable                                                                                                    |                                                                    |                |
| Nature of possession of premises<br>Please Select<br>Select                                        | •                                    | <ul> <li>Document Upload</li> <li>Proof of Address of Tax D</li> <li>Select</li> <li>File with PDF or JPEG for</li> <li>Maximum file size for u</li> <li>Choose File No file chose</li> </ul> | eductor•<br>ormat is only allowed.<br>ıpload is 1 MB<br>en         | v              |
|                                                                                                    |                                      |                                                                                                    | BACK SAVE &                                                        | . Continue     |

a) In the Address section, enter the address details of the principal place of business.

Based on the District selected enter the corresponding pin code.

b) In the Contact Information section, enter the official contact details like Email

address, telephone number (with STD Code), mobile number field and fax number (with STD Code).

c) Select Yes in case you have obtained any other registrations under GST in the same State.

d) In the Nature of Possession of Premises drop-down list, select the nature of possession of premises.

e) In the **Document Upload** section, click the Choose file button. Navigate and select the Proof of address of Tax Deductor.

Note: You can upload PDF or JPEG files with maximum file size for upload of as 1 MB.

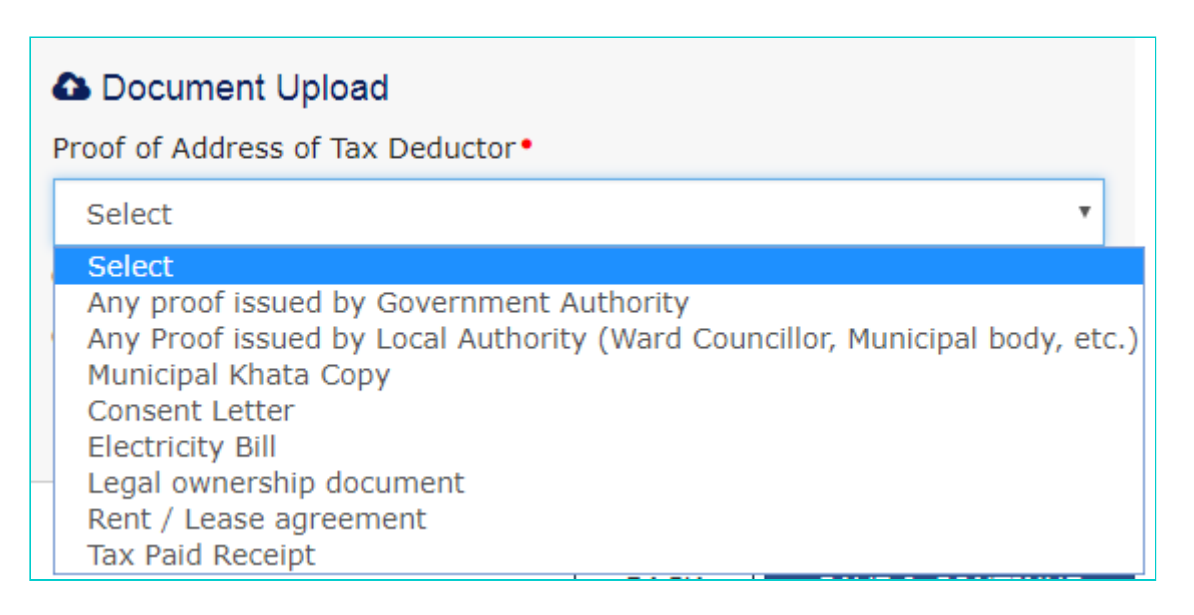

### Verification tab:

This tab page displays the details of the verification for authentication of the details submitted in the form.

a) Select the **Verification** checkbox.

b) In the Name of Authorized Signatory drop-down list, select the name of authorized signatory.

c) In the **Place** field, enter the place where the form is filed.

d) After filling the enrolment application, you need to digitally sign the application using Digital Signature Certificate (DSC) or E-Signature. Submission of application with the details is NOT completed unless DSC or E-Signature is affixed. Note:

- For E-Sign, you must update your Aadhaar number in the Applicant Details section.
- After submission, you cannot make any changes to your application.

| Home > TDS Registration                                                                                  |                                             |                  |                                    |                                         | 😪 Englis                         |
|----------------------------------------------------------------------------------------------------|---------------------------------------------|------------------|------------------------------------|-----------------------------------------|----------------------------------|
| Application Type<br>TDS Application                                                                      | Last Modified<br>26/09/2017                 |                  | Due Date to Complete<br>11/10/2017 | Profile<br>97%                          |                                  |
| Business<br>Details                                                                                      | Authorized<br>Signatory                     | Verification     |                                    |                                         |                                  |
| <ul> <li>Verification</li> <li>I hereby solemnly affirm ar<br/>nothing has been concealed the</li> </ul> | nd declare that the informatior<br>erefrom. | n given herein a | bove is true and correct to the be | • indicat<br>est of my knowledge and be | tes mandatory fields<br>lief and |
| Name of Authorized Signatory•<br>Angad [GDDPS5083K]                                                      |                                             | Ŧ                | Place •<br>Bangalore               |                                         |                                  |
| Designation / Status<br>Manager                                                                          |                                             |                  | Date<br>26/09/2017                 |                                         |                                  |
|                                                                                                    | BACK                                        | SUBMIT W         | TTH DSC SUBMIT WITH E-             | SIGNATURE SUBMIT                        | r with evc                       |

### In Case of DSC:

### e) Click the SUBMIT WITH DSC button.

f) Click the **PROCEED** button.

#### Note:

- Make sure your DSC dongle is inserted in your laptop/ desktop.
- Make sure emSigner (from eMudra) is running on your laptop/ desktop with administrator permissions.

To check if the emSigner is running on your laptop/ desktop, perform the following steps:

- 1. Click the item tray.
- 2. Double click the **emSigner** icon.
- 3. Click the Hide Service button to minimize the dialog box.

g) Select the certificate and click the **SIGN** button.

Note: To view the details of your DSC, click the View Certificate button.

| Business<br>Details Drawing and<br>Disbursing<br>Officer Si                                                              |                                                                                                    |                                                         |
|----------------------------------------------------------------------------------------------------|----------------------------------------------------------------------------------------------------|---------------------------------------------------------|
| I hereby solemnly affirm and<br>nothing has been concealed there<br>Name of Authorized Signatory •<br>Angad [GDDPS5083K] | <b>Warning</b><br>These informations are being collected under the Provisions of the Proposed<br>Goods and Services Tax Act, 2017. Since All filled information along with<br>annexure are subject to verification in the GST regime, therefore, in case of<br>misleading / wrong / incorrect information with / without evidence shall attract<br>provisions of cancellation as per the Provisions of Proposed Goods and Services<br>Tax Act, 2017 | indicates mandatory fields     knowledge and belief and |
| Designation / Status<br>Manager                                                                                          | CANCEL PROCEED                                                                                                    | JRE SUBMIT WITH EVC                                     |

h) Select the certificate and click the **SIGN** button.

| e                                              | GST Digital Signature Signer |                         |                          |              |  |
|------------------------------------------------|------------------------------|-------------------------|--------------------------|--------------|--|
| Goods and Services Tax Digital Signature Signe |                              |                         |                          |              |  |
| Content To Sign                                | 741644776056560540000        | 7901-25-041011-21555764 |                          |              |  |
| Select Certificate                             | Issuer Name                  | Serial No               | Expiry Date              |              |  |
| AJIPA1572E                                     | SAP SSO User Sub CA          | 78470550260168771571    | 01-07-2017               | ^            |  |
|                                                |                              | •<br>•                  |                          |              |  |
| •                                              |                              | •                       |                          | . 🗸          |  |
| Cancel                                         |                              | View Certificat         | e Si                     | gn           |  |
|                                                |                              | Copyright © 2017 - 18.  | eMudhra Limited, All Rig | hts Reserved |  |

In Case of E-Signature:

e) Click the SUBMIT WITH E-SIGNATURE button.

f) In the **Please select Service Provider** option, select the appropriate Service Provider.

Note: C-DAC and NSDL are e-sign Service Providers (Both are free of cost).

g) Select the checkbox for declaration.

 $\textbf{Note:} \ \textbf{OTP} \ \textbf{will} \ \textbf{be sent to your e-mail address and mobile phone number registered with Aadhaar.}$ 

h) Click the  $\ensuremath{\textbf{CONTINUE}}$  button.

i) **Verify Aadhaar OTP** screen is displayed. Enter the OTP received on your e-mail address and mobile phone number registered with Aadhaar. Click the **SUBMIT** button.

#### In Case of EVC:

e) Click the SUBMIT WITH EVC button.

f) Enter the OTP sent to email and mobile number of the Authorized Signatory registered at the GST Portal and click the **VALIDATE OTP** button.

| Business Drawing and Au<br>Details Disbursing Si<br>Officer     | OTP Verification                                                               |                              |
|-----------------------------------------------------------------|--------------------------------------------------------------------------------|------------------------------|
| • Verification                                                  | Please enter OTP                                                               |                              |
| ✓ I hereby solemnly affirm and nothing has been concealed there | OTP has been sent to your Email and Mobile number registered at the GST portal | • Indicates mandatory fields |
| Name of Authorized Signatory•<br>Angad [GDDPS5083K]             | CLOSE VALIDATE OTP                                                             |                              |
| Designation / Status                                            | Date                                                                           |                              |
| Manager                                                         | 26/09/2017                                                                     |                              |
|                                                                 | BACK SUBMIT WITH DSC SUBMIT WITH E-SIGNA                                       | TURE SUBMIT WITH EVC         |

The success message is displayed. You will receive the acknowledgement in next 15 minutes on your registered e-mail address and mobile phone number. **Application Reference Number (ARN)** receipt is sent on your e-mail address and mobile phone number.

| Home > TDS Registration                                                                                                    | 🛛 English |
|----------------------------------------------------------------------------------------------------|-----------|
| SUCCESS Thank you for submission. System will verify / validate the information submitted after which acknowledgement will be sent in next 15 minutes |           |